## Outlook Web App – Mail Processing Rules Forwarding all Incoming Mail to a Personal Email Address

1. Log into OWA and click the arrow next to Options in the upper, right-hand corner under your name.

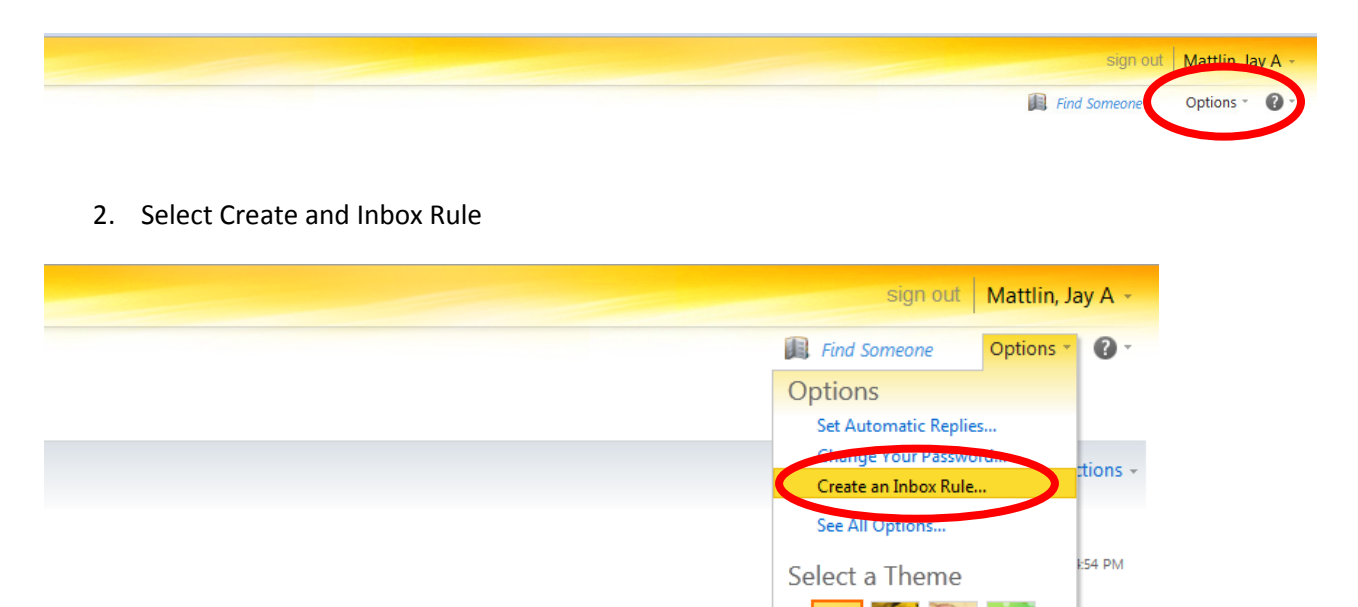

3. On the next screen, click New...

| Outlook Web App |                                                                                                    |
|-----------------|----------------------------------------------------------------------------------------------------|
| Mail > Options  |                                                                                                    |
| Account         |                                                                                                    |
| Organize E-Mail | Inbox Rules Automatic Replies Delivery Reports                                                                                                |
| Groups          |                                                                                                    |
| Settings        | Inbox Rules                                                                                                    |
| Phone           | Choose how mail will be handled. Rules will be applied in the order shown. If you don't want a rule to run, you can turn it off or delete it. |
| Block or Allow  | New • Details X A V C                                                                                                    |
|                 | On Rule                                                                                                    |
|                 | There are no items to show in this view.                                                                                                    |
|                 |                                                                                                    |
|                 |                                                                                                    |
|                 |                                                                                                    |
|                 |                                                                                                    |
|                 |                                                                                                    |

4. At this point, a new window will open to set the rules.

| New Inbox Rule - Windows Internet Explorer provided by Fairfield IT (ddad-svr-ix02) |            |
|-------------------------------------------------------------------------------------|------------|
| New Inbox Rule                                                                      | 0          |
| *Required fields                                                                    | L.         |
| Apply this rule                                                                     |            |
| * When the message arrives, and:                                                    |            |
| Select one                                                                          |            |
| Do the following:                                                                   |            |
| Select one                                                                          |            |
| I More Options                                                                      |            |
| ✓ Save                                                                              | 🗙 Cancel   |
|                                                                                     | 🔍 100% 🔻 🔐 |

5. Select the dropdown for "When the message arrives, and:" and click "[Apply to all messages]"

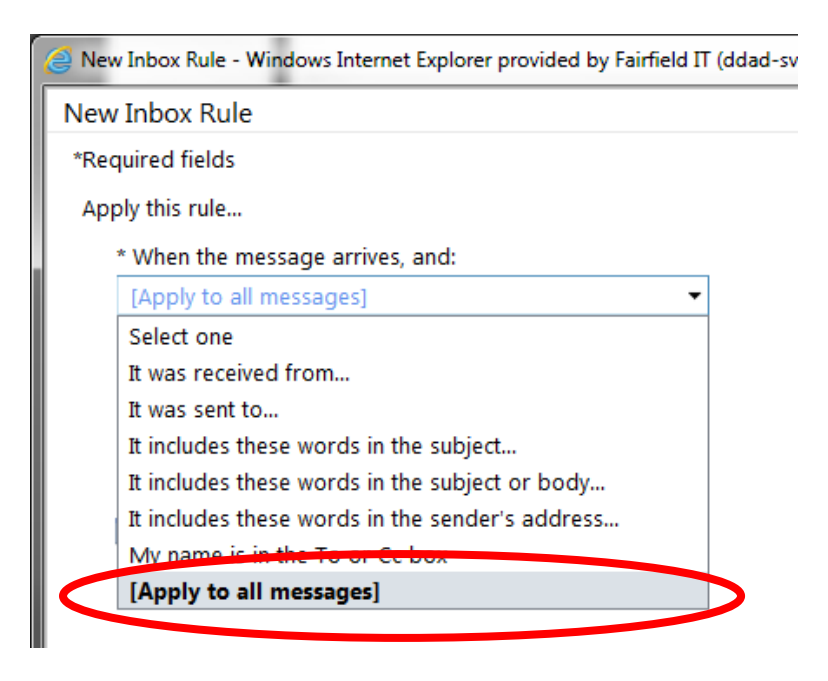

6. Next, click the dropdown for Do the following: and click "Redirect the message to..."

| New Inbox Rule - Windows Internet Explorer provided by Fairfield IT (ddad-svr-ix    |        |          |   |
|-------------------------------------------------------------------------------------|--------|----------|---|
| New Inbox Rule                                                                      |        |          |   |
| *Required fields                                                                    |        |          |   |
| Apply this rule                                                                     |        |          |   |
| * When the message arrives, and:                                                    |        |          |   |
| [Apply to all messages]                                                             |        |          |   |
| Do the following:                                                                   |        |          |   |
| Select one                                                                          |        |          |   |
|                                                                                     |        |          |   |
|                                                                                     |        |          |   |
| III More Options                                                                    |        |          |   |
| 1                                                                                   |        |          |   |
| New Inbox Rule - Windows Internet Explorer provided by Fairfield IT (ddad-svr-ix02) |        |          | x |
| New Inbox Rule                                                                      |        |          | 0 |
| *Required fields                                                                    |        |          |   |
| Apply this rule                                                                     |        |          |   |
| * When the message arrives, and:                                                    |        |          |   |
| [Apply to all messages]                                                             |        |          |   |
|                                                                                     |        |          |   |
| Do the following:                                                                   |        |          |   |
| Select one                                                                          |        |          |   |
| Move the message to folder                                                          |        |          |   |
| Mark the message with a category                                                    |        |          |   |
| Redirect the message to                                                             |        |          |   |
| Delete the message                                                                  |        |          |   |
|                                                                                     |        |          |   |
|                                                                                     |        |          |   |
|                                                                                     | 🗸 Save | X Cancel |   |
|                                                                                     |        | 🔍 100%   | • |

7. Once you select Redirect the message to... your address book will open. You will then type in the address you would like your mail forwarded to in the To box at the bottom. Then click OK.

| Address Book                 |                                                                                                 | 10 H         |                                         |                          |
|------------------------------|-------------------------------------------------------------------------------------------------|--------------|-----------------------------------------|--------------------------|
| 🔟 Default Global Address     | ٩                                                                                               | Abram Jr, D  | onald L                                 |                          |
| 🕮 All Rooms                  | Arrange by Name 👻 A on top                                                                      | Contact      | Alias                                   | DAbram                   |
| Show other address lists $>$ | Abram Jr, Donald L<br>SHERIFF-DEPUTY SHERIFF , SHERIFF PATROL<br>dabram@sheriff.fairfield.oh.us | Information  | E-mail<br>Job title                     | dabram@sheriff.fairfield |
|                              | Agosta, Aaron M                                                                                 |              | Department                              | SHERIFF PATROL           |
| Contacts                     | SHERIFF-DEPUTY SHERIFF , SHERIFF JAIL                                                           |              | Company                                 | Fairfield County         |
| My Contacts                  | aagosta@sheriff.fairfield.oh.us                                                                 |              |                                         |                          |
| S Contacts                   | Albert, Debra L                                                                                 | Organization | *                                       |                          |
| Suggested Contacts           | FCDD DIR OF SERVICES/SUPPORT , FCDD ADMIN                                                       |              |                                         |                          |
| Business Contact Manager     | DAlbert@fairfielddd.com                                                                         | Availability | Fri 6/8/2012 💙                          | Show only working        |
| business contact Manager     | Allen, Daniel James                                                                             |              |                                         |                          |
|                              | SHERIFF-DEPUTY SHERIFF, SHERIFF PATROL<br>jallen@sheriff.fairfield.oh.us                        |              | Friday 6/8/2012<br>8:00 9:00 10:00 11:0 | 0 12 1:00 2:00 3:0       |
|                              | Altman, Jody F                                                                                  |              |                                         | PM                       |
|                              | SHERIFF-RECORD CLERK , SHERIFF CIVIL                                                            |              |                                         |                          |
|                              | jaltman@co.fairfield.oh.us                                                                      |              |                                         |                          |
|                              | Anders, Beverlee J                                                                              | Address      | (Mailing Address)                       |                          |
|                              | AUDITOR-FINANCE, AUDITOR-FINANCE                                                                | Audress      | Street                                  | 342 W WHEELING ST        |
|                              | BAnders@co.fairfield.oh.us                                                                      |              | City                                    | LANCASTER                |
|                              | Anders, Joshua T                                                                                |              | State/Province                          | ОН                       |
|                              | UTILITIES WATER OPERATOR , UTILITIES-OPERATIONS                                                 |              | Postal code                             | 43130                    |
| 1270) (27400071-03)          | INNEER @ co.foirfield.ob.uc                                                                     |              |                                         |                          |
| Message recipiones           |                                                                                                 |              |                                         |                          |
| To -> yourpersonal           | laddress@someemaildomain.com                                                                    | >            |                                         |                          |
|                              |                                                                                                 |              |                                         | $\frown$                 |
|                              |                                                                                                 |              | (                                       | OK Cancel                |

8. Your New Inbox Rule screen should now look like this...

| New Inbox Rule - Windows Internet Explorer provided by Fairfield IT (ddad-svr-i) | .02)                           |
|----------------------------------------------------------------------------------|--------------------------------|
| New Inbox Rule                                                                   | 0                              |
| *Required fields                                                                 |                                |
| Apply this rule                                                                  |                                |
| * When the message arrives, and:                                                 |                                |
| [Apply to all messages]                                                          |                                |
| Do the following:                                                                |                                |
| Redirect the message to 👻 'yourp                                                 | ersonaladdress@someemaildomain |
|                                                                                  |                                |
| 🔳 More Options                                                                   |                                |
|                                                                                  |                                |
|                                                                                  |                                |
|                                                                                  |                                |
|                                                                                  |                                |
|                                                                                  | Save X Cancel                  |
|                                                                                  | <b>@ 100%</b> 🔻 📑              |

9. Click Save and your new rule will be active. You can now exit from Outlook Web App.